## 크롬모바일 오류 조치 가이드

1. 핸드폰 크롬 어플에서 아래 주소 입력

## chrome://flags/#https-upgrades 접속

 아래 사진처럼 HTTPS upgrades 를 Default → Disabled 로 변경 (브라우저 재시 작 필요)

재시작시에는 기존 chrome창 어플 열려있는 어플을 모두 종료

| <b>X</b> I | experiments                                                                                                    |                     | ×                                                         | +                                                                                             |                                            |               |              |                                |           |               | $\sim$ |
|------------|----------------------------------------------------------------------------------------------------|---------------------|-----------------------------------------------------------|-----------------------------------------------------------------------------------------------|--------------------------------------------|---------------|--------------|--------------------------------|-----------|---------------|--------|
| ←          | → C                                                                                                    | O Chrome            | chrom                                                     | e://flags/#https-upgrades                                                                     |                                            |               |              | Ê                              | ☆ ©       | <u>د</u> که ا | *      |
|            |                                                                                                    |                     | Q upg                                                     | rade                                                                                          |                                            | $\otimes$     |              |                                | Reset a   | I             |        |
|            |                                                                                                    | Ex                  | perim                                                     | ents                                                                                          |                                            |               |              |                                | 118.0.599 | 3.89          |        |
|            |                                                                                                    |                     |                                                           | Available                                                                                     |                                            |               | Unavaila     | ble                            |           |               |        |
|            | HTTPS-First Mode V2 For Engaged Sites<br>Enable Site-Engagement based HTTPS-First Mode. Shows HTTPS-First Mode interstitial on<br>sites whose HTTPS URLs have high Site Engagement scores. Requires #https-upgrades<br>feature to be enabled – Mac, Windows, Linux, ChromeOS, Android, Fuchsia, Lacros<br><u>#https-first-mode-v2-for-engaged-sites</u> |                     |                                                           |                                                                                               |                                            |               | Def          | fault                          | ~         |               |        |
|            |                                                                                                    | Enal<br>– M<br>#htt | PS Upgrad<br>ble automa<br>ac, Window<br><u>ps-upgrac</u> | <b>tes</b><br>atically upgrading all top-level<br>ws, Linux, ChromeOS, Android,<br><u>les</u> | navigations to HTTPS wi<br>Fuchsia, Lacros | th fast fallb | ack to HTTP. | Default<br>Enabled<br>Disabled | fault     | ~             | _      |